# **ATZ1000 Integrated Monitoring Unit**

# **User's Manual**

# V1.0

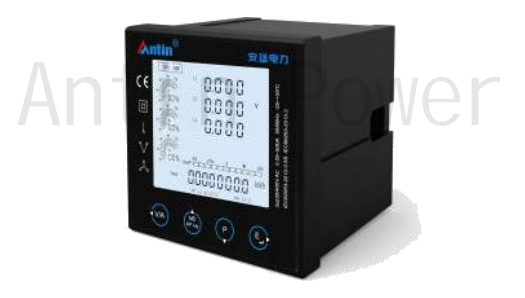

Hangzhou Antin Power Technology Co., Ltd

# **Declarations**

All rights reserved, without the written permission of the company, any paragraph or chapter content in this manual shall not be excerpted, copied or reproduced or disseminated in any form, otherwise all consequences shall be borne by the violator.

All legal rights reserved.

The Company reserves the right to modify the product specifications described in this manual without prior notice. Before ordering, please contact our company or local agent for the latest specifications of this product.

# Content

| Chapter 1 Product Overview                             | 1 -  |
|--------------------------------------------------------|------|
| 1.1 Product Introduction                               | 1 -  |
| 1.2 Product Features                                   | 1 -  |
| 1.3 Product Parameters                                 | 2 -  |
| Chapter 2 Technical Specifications                     | 3 -  |
| 2.1 Technical Parameters                               | 3 -  |
| 2.2 Shape/opening dimensions and installation drawings | 8 -  |
| Chapter 3 Operating Instructions                       | 9 -  |
| 3.1 Description of panel key operation                 | 9 -  |
| 3.2 Key Definition                                     | 9 -  |
| 3.2.1 Measurement Parameter View                       | 10 - |
| 3.2.2 Split-phase parameters and harmonics             | 13 - |
| Chapter 4 Basic setup                                  | 14 - |
| 4.1 Password access                                    | 14 - |
| 4.2 Communication settings                             | 14 - |
| 4.2.1 Address Settings                                 | 14 - |

| 4.2.2 Baud rate setting 15 -           |
|----------------------------------------|
| 4.2.3 Check Digit Setting 15 -         |
| 4.3 System Parameter Setting 15 -      |
| 4.3.1 CT Settings 15 -                 |
| 4.3.2 PT set up 16 -                   |
| 4.3.3 Wire System Setting 17 -         |
| 4.3.4 Current direction setting 18 -   |
| 4.3.5 Password Setting 19 -            |
| 4.4 Demand cycle setting 19 -          |
| 4.4.1 Demand mode setting 19 -         |
| 4.4.2 Demand update cycle setting 19 - |
| 4.5 Time setting 20 -                  |
| 4.5.1 Backlight Time Setting 20 -      |
| 4.5.2 Real Time Clock Setting 20 -     |
| 4.5.3 Rate Time Setting 21 -           |
| 4.6 Zero 22 -                          |
| 4.7 Digital Input (DI) 23 -            |

| 4.8 Digital Output (DO)                               | 24 -    |
|-------------------------------------------------------|---------|
| 4.9 DO Alarm settings                                 | 25 -    |
| Liquid Crystal Segment Code English Correspondence Ta | ble- 27 |
| -                                                     |         |
| After-sales service                                   | - 28 -  |

# Antin Power

# **Chapter 1 Product Overview**

#### 1.1 Product Introduction

ATZ1000 series multifunctional power analyzer can accurately measure and display various power parameters in three-phase three-wire and three-phase four-wire power grids: voltage, current, power, frequency, active power, reactive power, forward power, reverse power, power factor, total harmonic distortion, sub-harmonics, and maximum demand, etc. It is suitable for real-time power monitoring system. It is suitable for real-time power monitoring system, featuring multi-function, multi-purpose, high stability and long life. The meter adopts external transformer access, applicable to various high and low voltage power grids. With RS485 communication interface, supporting the highest communication rate of 38400bps, it can realize remote communication, which is ideal for power energy monitoring. Setting parameters can be realized through the touch keys on the panel, easy to operate and password protected, good security.

#### 1.2 Product Features

- Circumferential sampling not less than 128 points, support for telecommunication, remote control, telemetry
- Compatible with full grid system type access
- Measurement of split-phase and total power parameters
- Sub-harmonic measurements up to 31st
- Support RS-485 communication

# **<b> Antin**<sup>®</sup>安廷电力

- Communication rate up to 38400bps
- Touch key operation, user-friendly interface settings
- High-resolution large screen, gray background and black characters with a wide field of view
- Phase-by-phase and total power and current demand statistics
- Demand calculation mode, update period, slip time can be set
- Bidirectional metering, split-phase active and reactive power metering
- Backlight delay can be set
- 8 time slot settings, 4 rate metering
- 1A/5A transformer type access, variable ratio settable
- Intelligent setting for forward and reverse wiring of split-phase transformers
- DI input stabilization time can be set according to actual demand
- DO level and pulse output can be set according to the actual demand.
- DO output delay can be set according to actual demand
- Pull-in connection

#### 1.3 Product Parameters

| Parameters that can be measured and displayed |                                                  |  |
|-----------------------------------------------|--------------------------------------------------|--|
| Instantaneous value (RMS)                     |                                                  |  |
| Input voltage                                 | Phase Voltage, Line Voltage                      |  |
| Current                                       | Three-phase current                              |  |
| Active power                                  | Total active power, split-phase active power     |  |
| Reactive power                                | Total reactive power, split-phase reactive power |  |
| Apparent power                                | Total apparent power, sub-phase apparent power   |  |

| Frequency                             | 45-65Hz                                            |  |
|---------------------------------------|----------------------------------------------------|--|
| Power factor                          | Total power factor, split-phase power factor       |  |
| Total/forward/reverse<br>active power | Range: 0~9999999.9kWh                              |  |
| Harmonic distortion                   | Voltage, current                                   |  |
| Subharmonic                           | 31times                                            |  |
| Requirement                           | Split-phase and total power and current            |  |
| Settable parameters                   |                                                    |  |
| Modbuscommunications                  | ModbusCommunication Address, Baud Rate,            |  |
| class                                 | Parity Bit                                         |  |
| Variant analogy                       | CT, PT ratio and secondary value                   |  |
| System type                           | User password                                      |  |
| Demand class                          | Demand reset                                       |  |
| Pulse output class                    | Pulse output setting                               |  |
| parameters                            |                                                    |  |
| Time-based parameter                  | Backlight illumination time, system time, start of |  |
| rine-based parameter                  | the rate segment                                   |  |

# **Chapter 2 Technical Specifications**

# 2.1 Technical Parameters

| Technical Parameters | norm                               |
|----------------------|------------------------------------|
| Applicable networks  | Three-phase four-wire, three-phase |

|                  |                  |                        | three-wire                                                       |
|------------------|------------------|------------------------|------------------------------------------------------------------|
| Operating        | Voltage ra       | inge                   | AC/DC85~265V                                                     |
| power            | Power wa         | stage                  | ≤5W                                                              |
|                  |                  | Rating                 | AC100V、220V、400V                                                 |
|                  |                  | Overloaded             | 1.2x continuous, 2x (10s)                                        |
|                  | Input<br>voltage | Power<br>wastage       | <0.4VA/Phase                                                     |
|                  |                  | Impedance              | ≥200kΩ                                                           |
|                  |                  | Primary<br>current     | 1-9999A                                                          |
| Input An Current | An <sup>-</sup>  | Secondary input        | 1A or 5A                                                         |
|                  | Current          | Short-term overcurrent | 20x maximum current for 0.5 seconds                              |
|                  | Power<br>wastage | <0.2VA/Phase           |                                                                  |
|                  |                  | Impedance              | ≥0.1Ω                                                            |
| I                | Frequency        |                        | 45Hz~65Hz                                                        |
|                  | Switching input  |                        | Dry Contact Input, Opto-Isolated                                 |
| Output           | Switching        | g output               | Relay output; any power alarm can be set, default remote control |
| Precision        | Voltage/c        | urrent                 | 0.5%                                                             |
| indicators       | Frequenc         | y                      | 0.2%                                                             |

|                       | Power/Power Factor           | 1%                                                     |  |
|-----------------------|------------------------------|--------------------------------------------------------|--|
|                       | Active degree of electricity | 0.5S class                                             |  |
|                       | Reactive power               | 1.0 class                                              |  |
|                       | Bus Type                     | RS485                                                  |  |
|                       | Communication protocols      | Modbus RTU                                             |  |
|                       | Baud                         | 2400/4800/9600/19200/38400bps                          |  |
|                       | Address range                | 1-247                                                  |  |
| Communi               | Bus Load                     | 64pcs                                                  |  |
| cation                | Communication distance       | 1000m                                                  |  |
|                       | Parity                       | EVEN/ODD/NONE(default)                                 |  |
|                       | Data bit                     | 8                                                      |  |
|                       | Stop bit                     | 1                                                      |  |
| Operating temperature | -25°C~55°C                   |                                                        |  |
|                       | Storage temperature          | -40°C~70°C                                             |  |
| Circumsta             | Operating humidity           | ≤90%RH, Non-condensing,<br>non-corrosive gas locations |  |
|                       | Storage humidity             | ≤95%RH, Non-condensing,<br>non-corrosive gas locations |  |
|                       | Height above sea level       | ≤2000m                                                 |  |
| Installation category |                              | CATIII                                                 |  |

| Pressure resistance                                         |                                                                                           | AC withstand voltage 4KV/1min Pulse<br>withstand voltage 6kV - 1.2µS<br>waveform |
|-------------------------------------------------------------|-------------------------------------------------------------------------------------------|----------------------------------------------------------------------------------|
| Protection class                                            |                                                                                           | IP51 (interior)                                                                  |
| Insulation class                                            |                                                                                           | II                                                                               |
| Average trou                                                | ble-free operation time                                                                   | ≥50000h                                                                          |
| Electrosta<br>immunity<br>Radio Fre<br>Electrom<br>Immunity | Electrostatic discharge immunity test                                                     | GB/T 17626.2-2006: Test level 4, test voltage 8kV                                |
|                                                             | Radio Frequency<br>Electromagnetic Field<br>Immunity Test                                 | GB/T 17626.3-2006: Test level 3, test field strength 10V/m                       |
| EMC                                                         | Rapid transient pulse group test                                                          | GB/T 17626.4-2008: Test level 2,<br>current voltage 1kV, other 500V              |
| Electroma<br>gnetic                                         | Surge (shock) immunity<br>test                                                            | GB/T 17626.5-2008: Test level 4, test<br>voltage 4kV                             |
| compatibil<br>ity test                                      | Conducted Nuisance<br>Immunity Test for RF<br>Field Induction                             | GB/T 17626.6-2008: Test level 3, test field strength 10V/m                       |
|                                                             | Immunity tests for<br>voltage dips, short-term<br>interruptions and<br>voltage variations | GB/T 17626.11-2008: Current and voltage test error qualified                     |

|              | Shock wave immunity          | GB/T 17626.12-1998: Class B ITE       |
|--------------|------------------------------|---------------------------------------|
|              | test                         | test, pass                            |
|              |                              | GBT22264.1-2008 Mounted digital       |
|              |                              | display electrical measuring          |
|              |                              | instruments Part 1: Definitions and   |
|              |                              | general requirements                  |
|              |                              | GBT22264.7-2008 Mounted digital       |
|              | display electrical measuring |                                       |
| Standards-co | ompliant                     | instruments Part 7: Special           |
|              |                              | requirements for multifunction meters |
|              |                              | GBT22264.8-2009 Mounted digital       |
| Antin        | display electrical measuring |                                       |
|              |                              | instruments Part 8: Recommended test  |
|              |                              | methods                               |

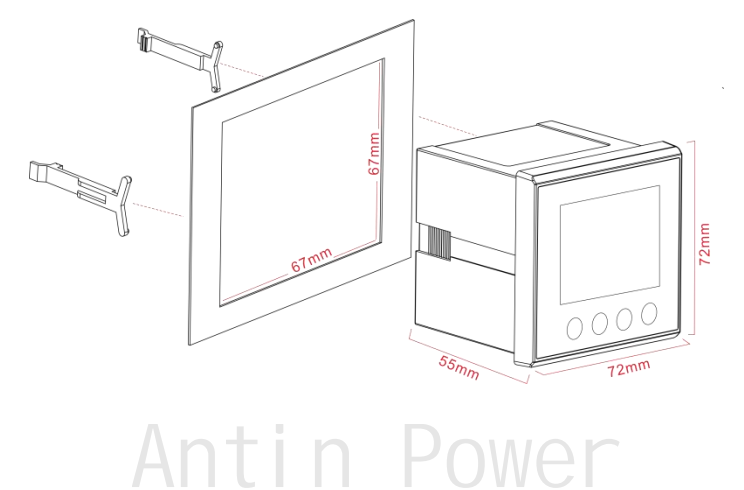

#### 2.2 Shape/opening dimensions and installation drawings

# **Chapter 3 Operating Instructions**

#### 3.1 Description of panel key operation

After correct wiring, turn on the power to enter the normal measurement state, the screen displays as follows:

| First screen  | Power on full screen display       |
|---------------|------------------------------------|
| Second screen | Show software version              |
| Third screen  | Shows internal testing is complete |

#### 3.2 Key Definition

There are 4 buttons on the panel, from left to right they are

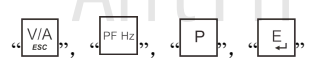

There are two types of button operation: long press and short press.:

Long press: press the key for more than 2 seconds.

Short press: releasing a key within 1 second after pressing it is considered a

short press.

|                  | Short press: 1, Display the current grid environment voltage, current |
|------------------|-----------------------------------------------------------------------|
| $\sqrt{/\Delta}$ | value; 2、Return to the previous menu or exit                          |
| ESC              | Long press: display each phase power, voltage, current value,         |
|                  | current and voltage sub-harmonics, etc.                               |

| PF Hz | Short press: 1, display power factor, frequency, maximum demand value; 2, upward; 3, the increment of numbers                                                                        |
|-------|----------------------------------------------------------------------------------------------------|
| Ρ     | Short press: 1、 Display the active power, reactive power, apparent<br>power value in the current grid environment 2、 Downward flip; 3、<br>Decreasing of numbers                      |
| ţΠ    | Short press: 1. Display the power information in the current grid<br>environment; 2. Cursor moves to the right Long press: 1. Enter the<br>setting mode; 2. Setting confirmation key |

# 3.2.1 Measurement Parameter View

| keystrokes | Three-phase, four-wire (4-wire) |                                                           | Three-phase, three-wire (TCM) |                                                 |
|------------|---------------------------------|-----------------------------------------------------------|-------------------------------|-------------------------------------------------|
|            | Demonstrate                     | Parameters                                                | Demonstrate                   | Parameters                                      |
| V/A<br>esc | 1                               | L1-N voltage<br>L2-N voltage<br>L3-N voltage              |                               |                                                 |
|            | 2                               | Voltage L1-L2<br>Voltage L2-L3<br>Voltage L3-L1           | 1                             | Voltage L1-L2<br>Voltage L2-L3<br>Voltage L3-L1 |
|            | 3                               | L1 current<br>L2 current<br>L3 current<br>N phase current | 2                             | L1 current<br>L2 current<br>L3 current          |

# Antin<sup>®</sup>安廷电力

|       |    | L1 voltage total harmonic |     | L1-2 voltage total harmonics |
|-------|----|---------------------------|-----|------------------------------|
|       | 4  | L2 voltage total harmonic | 3   | L2-3 voltage total harmonics |
|       |    | L3 voltage total harmonic |     | L3-1 voltage total harmonics |
|       |    | L1 current total harmonic |     | L1 current total harmonic    |
|       | 5  | L2 current total harmonic | 4   | L2 current total harmonic    |
|       |    | L3 current total harmonic |     | L3 current total harmonic    |
|       |    | Total power factor        |     |                              |
|       | 1  | Frequency                 |     |                              |
|       |    | L1 power factor           |     | L1 power factor              |
|       | 2  | L2 power factor           | 1   | L2 power factor              |
|       | Λr | L3 power factor           |     | L3 power factor              |
|       | AI | L1 Current Maximum Demand | -01 | L1 Current Maximum Demand    |
| PF Hz | 3  | L2 Current Maximum Demand | 2   | L2 Current Maximum Demand    |
|       |    | L3 Current Maximum Demand |     | L3 Current Maximum Demand    |
|       |    | Maximum total power       |     | Maximum total power          |
|       | 4  | requirement               |     | requirement                  |
|       |    | Maximum reactive power    | 3   | Maximum reactive power       |
|       |    | requirement               |     | requirement                  |
|       |    | Maximum apparent power    |     | Maximum apparent power       |
|       |    | requirement               |     | requirement                  |
|       |    | L1 active power           |     | L1 active power              |
|       | 1  | L2 active power           | 1   | L2 active powerL3 Active     |

|     |      | L3 Active power                  |    | power                            |
|-----|------|----------------------------------|----|----------------------------------|
|     |      | L1 reactive power                |    | L1 reactive power                |
|     | 2    | L2 reactive power                | 2  | L2 reactive power                |
|     |      | L3 reactive power                |    | L3 reactive power                |
|     |      | L1 apparent power                |    | L1 apparent power                |
|     | 3    | L2 apparent power                | 3  | L2 apparent power                |
|     |      | L3 apparent power                |    | L3 apparent power                |
|     |      | Total active power               |    | Total active power               |
|     | 4    | Total reactive power             | 4  | Total reactive power             |
|     |      | Total apparent power             |    | Total apparent power             |
|     | 1 Ar | Total active power               |    | Total active power               |
|     | 2    | Total reactive power             | 2  | Total reactive power             |
|     | 3    | Positive active power            | 3  | Positive active power            |
|     | 4    | Reverse active power             | 4  | Reverse active power             |
| [±] | 5    | Positive reactive power          | 5  | Positive reactive power          |
|     | 6    | Reverse reactive power           | 6  | Reverse reactive power           |
|     | 7    | Active power in the first period | 7  | Active power in the first period |
|     | 8    | Second period active power       | 8  | Second period active power       |
|     | 9    | Third period active power        | 9  | Third period active power        |
|     | 10   | Active power in the fourth       | 10 | Active power in the fourth       |

|    | period                                     |    | period                                        |
|----|--------------------------------------------|----|-----------------------------------------------|
| 11 | Year, month and day of the real-time clock | 11 | Year, month and day of the real-time clock    |
| 12 | Real-time clock hours, minutes             | 12 | Real-time clock hours, minutes<br>and seconds |

# 3.2.2 Split-phase parameters and harmonics

| 41 SP<br>PHSE<br>48EE  | View the power, voltage, current, active power, reactive power of each phase |
|------------------------|------------------------------------------------------------------------------|
| di SP<br>USUb<br>EXd   | View voltage subharmonics from 2nd to 31st.                                  |
| di SP<br>i SUb<br>£Xd  | View current subharmonics from 2nd to 31st.                                  |
| di SP<br>SYS<br>I NF 0 | View communication parameters, PT, CT, software version, etc.                |

# **Chapter 4 Basic setup**

# 4.1 Password access

|      | The setup mode is password protected and you need to enter                                                            |
|------|----------------------------------------------------------------------------------------------------|
|      | the correct password before entering the setup mode.                                                                  |
| P855 | long press $\begin{bmatrix} \tilde{E} \end{bmatrix}$ The setup screen appears, the number on the                      |
| 1000 | far left of the screen blinks, and the default password is                                                            |
|      | 1000.                                                                                                    |
|      | $Press \stackrel{\text{PFHz}}{\longrightarrow} keyenter a password, short press \stackrel{\text{T}}{\longrightarrow}$ |
|      | confirmation number, lastly, long press                                                                               |
|      | password. An incorrect password displays ERR.                                                                         |

# 4.2 Communication settings

| SEŁ  | Communication Setting Interface The following parameters |
|------|----------------------------------------------------------|
| [000 | are optional: address, baud rate, parity bit, stop bit   |

# 4.2.1 Address Settings

| 588      | Set the communication address of the meter |
|----------|--------------------------------------------|
| Rddr     | Range: 001~247                             |
| 001      | Default: 001                               |
| L-0 (0 I | Default: 001                               |

#### 4.2.2 Baud rate setting

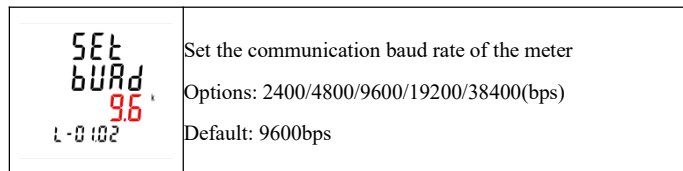

# 4.2.3 Check Digit Setting

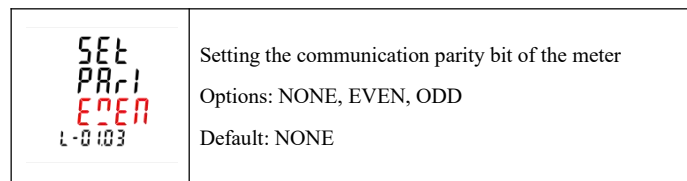

# 4.3 System Parameter Setting

| 582  | System parameter setting main interface                     |
|------|-------------------------------------------------------------|
| 552  | The following parameters are optional: CT, PT, line system, |
| r-05 | current direction, password                                 |

### 4.3.1 CT Settings

| 582<br>582<br>9878<br>1-0201 | CT Setting Screen<br>The following parameters are selectable: CT1, CT2 |
|------------------------------|------------------------------------------------------------------------|
|------------------------------|------------------------------------------------------------------------|

#### 4.3.1.1 CT1 set up

| SEE<br>Set the primary measurement current of the meter<br>Range: 1~9999<br>Default CT1: 5A |  |
|---------------------------------------------------------------------------------------------|--|
|---------------------------------------------------------------------------------------------|--|

#### 4.3.1.2 CT2 set up

# 4.3.2 PT set up

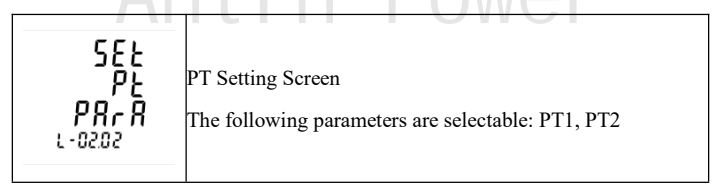

#### 4.3.2.1 PT1 set up

| 5EE<br>PE 1 | Setting the primary measurement voltage of the meter |
|-------------|------------------------------------------------------|
| r-05050 (   |                                                      |

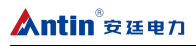

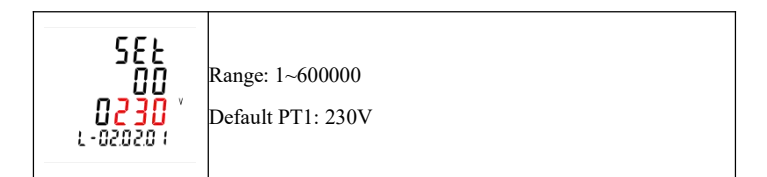

#### 4.3.2.2 PT2 set up

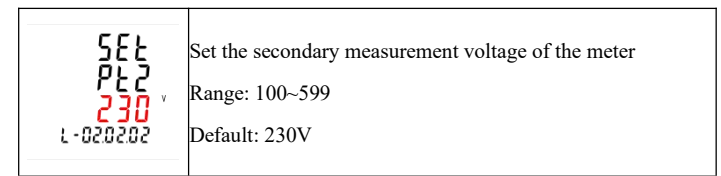

# 4.3.3 Wire System Setting

| 585<br>595<br>595<br>595<br>595 | Setting the wiring system of the meter                                                                    |
|---------------------------------|----------------------------------------------------------------------------------------------------|
| Е ЧРЕ<br>Зрч<br>ЗСЕ<br>с-0203   | Options: 3P4 3CT (three-phase four-wire 3CT), 3P3 2CT<br>(three-phase three-wire 2CT)<br>Default: 3P4 3CT |

# 4.3.4 Current direction setting

| 585<br>595<br>595<br>595<br>595<br>595       | Current Direction Setting Screen This meter can correct for<br>inverted transformers. (Inverted transformer in/out can be<br>set by the meter without removing wires) |
|----------------------------------------------|----------------------------------------------------------------------------------------------------|
| СПСЕ<br>РН- 1<br><b>Frd</b><br>с-огочо г     | Set the current direction of phase A of the meter<br>Options: Frd (forward wiring), rEv (reverse wiring)<br>Default: FRD (forward wiring)                             |
| СПСЕ<br>РН-2<br><mark>Frd</mark><br>с-огочог | Set the direction of B-phase current of the meter<br>Options: Frd (forward wiring), rEv (reverse wiring)<br>Default: FRD (forward wiring)                             |
| [П[Е<br>РН-3<br><mark>Frd</mark><br>L-020403 | Set the current direction of phase C of the meter<br>Options: Frd (forward wiring), rEv (reverse wiring)<br>Default: FRD (forward wiring)                             |

# 4.3.5 Password Setting

| 585<br>PR55<br>000 1<br>L-0205 | Setting the password for the meter<br>Options: 0000~9999<br>Default: 1000 |
|--------------------------------|---------------------------------------------------------------------------|
|                                |                                                                           |

# 4.4 Demand cycle setting

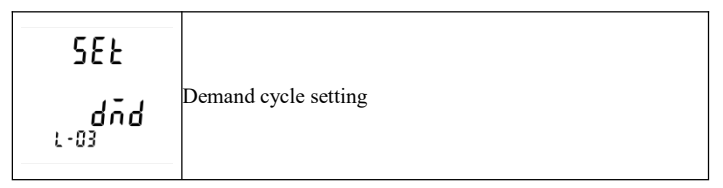

# 4.4.1 Demand mode setting

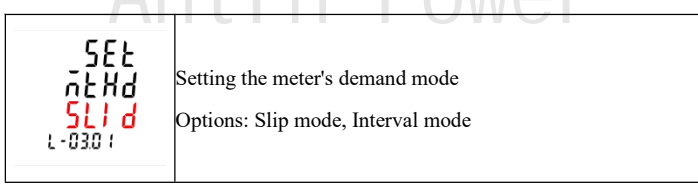

# 4.4.2 Demand update cycle setting

| SEE<br>die<br>oFi<br>L-0302 | Setting the demand update period of the meter<br>Range: 0-60, off means turn off this function<br>Default: 60 (minutes) |
|-----------------------------|----------------------------------------------------------------------------------------------------|
|                             |                                                                                                    |

# 4.5 Time setting

| SEE   |              |
|-------|--------------|
| 11 NE | time setting |

### 4.5.1 Backlight Time Setting

| 582<br>61<br>5 | Setting the backlight time of the meter<br>Options: on, off, 5, 10, 30, 120 |
|----------------|-----------------------------------------------------------------------------|
| L-040 I        | Default: 5 (minutes)                                                        |

# 4.5.2 Real Time Clock Setting

| 5E£<br>~£[ | Setting the real-time clock of the meter |
|------------|------------------------------------------|
| L-0403     |                                          |

#### 4.5.2.1 Year, month and day settings

| 582<br>72<br>4828<br>2-040301 | Setting the year, month and day of the meter's real-time clock |
|-------------------------------|----------------------------------------------------------------|
|-------------------------------|----------------------------------------------------------------|

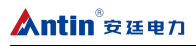

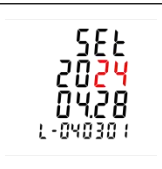

Currently showing: April 28, 2024

#### 4.5.2.2 Setting of hours, minutes and seconds

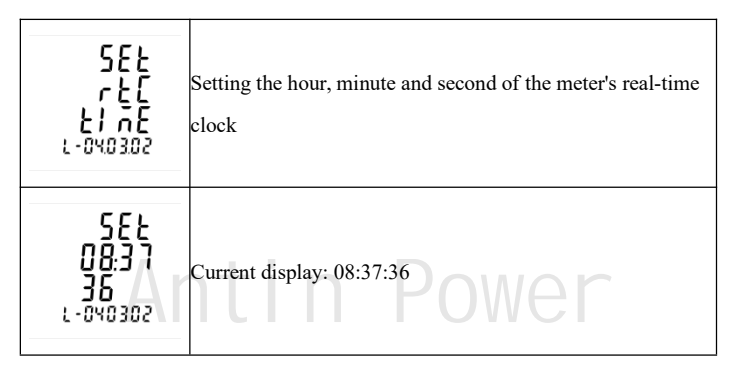

#### 4.5.3 Rate Time Setting

| 5EE<br>ErFF<br>EI nE<br>L-0404     | Setting the meter's rate time                                                                                                    |
|------------------------------------|----------------------------------------------------------------------------------------------------|
| 56.01<br>FEE1<br>86.00<br>L-040401 | Setting time period and corresponding rate 01-Time period<br>number,range:01 to 08 FEE1-Rate 1,range 1~4. 06:00-Start<br>time of the time period,form:HH-MM |

# Antin<sup>®</sup>安廷电力

# 4.6 Zero

| ר 5 -<br>55 ג<br>נ-050 ו      | Zeroing of power (including active power, reactive power, apparent power, forward and reverse power). |
|-------------------------------|----------------------------------------------------------------------------------------------------|
| د 3 -<br>5 کے کے<br>د-10502   | Current Demand, Power Demand Zero.                                                                    |
|                               | Maximum and minimum value clearing                                                                    |
| r E -<br>SEL<br>SoE<br>L-0504 | SOE (event logging) cleared to zero                                                                   |
| ς Ε -<br>5Ε<br>ε<br>ι-osos    | DI count clear                                                                                        |

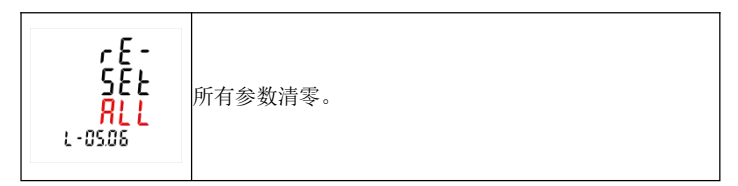

# 4.7 Digital Input (DI)

| 55٤<br>د-۵۵ طا                       | Digital Input (DI) Interface                                                 |  |  |  |  |
|--------------------------------------|------------------------------------------------------------------------------|--|--|--|--|
| 582<br>FL2r<br>100<br>L-0501         | Setting the duration of the DI filter of the meter<br>Current display: 100mS |  |  |  |  |
| di SP<br>طi<br>د ٦٦٤<br>د ٥٢٢٥٢      | Displays the count of each digital input of the meter                        |  |  |  |  |
| dl - 1<br>0000<br>00 10<br>с-05020 г | The figure on the left shows digital input 1, count 10.                      |  |  |  |  |

# 4.8 Digital Output (DO)

| 582<br>L-01 do                     | Digital Output (DO) Interface                                                                                  |  |  |  |  |
|------------------------------------|----------------------------------------------------------------------------------------------------|--|--|--|--|
| 5EE                                | Select the number of digital outputs to be viewed<br>DO-1 is shown on the left.                                |  |  |  |  |
| do-1<br>£9PE<br>LE''E<br>L-010 @ 1 | Setting the Digital Output Mode of DO-1<br>Shown on the left: LEVE<br>LEVE=Level<br>Level Mode PULS=Pulse Mode |  |  |  |  |
| do-1<br>PULS<br>1000<br>L-010 102  | Setting the pulse of DO1                                                                                       |  |  |  |  |
| do - ۱<br>۲۲۲۲<br>۵۹۴۸<br>۱۹۹۵ ۱۹۶ | Used to control the status of DO-1. The left figure shows the status as disconnected.                          |  |  |  |  |

# 4.9 DO Alarm settings

| 5EE<br>8L                                                                           | DO Alarm Setting                                                                                                    |  |  |  |
|-------------------------------------------------------------------------------------|----------------------------------------------------------------------------------------------------|--|--|--|
| 5EE<br>RL - 1                                                                       | Select the DO to be set DO1 is shown on the left.                                                                                                    |  |  |  |
| RL - 1<br>PRrR<br><mark>U 1</mark><br>L-080 10 1                                    | The alarm function can be associated to the following<br>parameters:U1,U2,U3,Unav(L-N)<br>U12,U23,U31,Uuav(L-L)<br>I1,I2,I3,Iav,In<br>P1,P2,P3,P-total Q1,Q2,Q3,Q-total<br>S1,S2,S3,S-total<br>PF1,PF2,PF3,PF-total<br>F(frequency)<br>Null means that no parameters are associated with it. |  |  |  |
| 1 - 18<br>197<br>198<br>198<br>198<br>198<br>198<br>198<br>198<br>198<br>198<br>198 | Set the DO action delay time in ms.<br>The figure on the left shows 200ms.                                                                                                    |  |  |  |

| ΑL - Ι<br>ΗΓ<br>ΙΟΟΟ ΄<br>ι-080 (03 | This option sets the high value for DO-1 closure.<br>The figure on the left shows: HC 1000V, indicating that DO-1<br>will close when U1 reaches 1000V.             |
|-------------------------------------|----------------------------------------------------------------------------------------------------|
| RL - 1<br>Ho<br>800 °<br>L-080 104  | This option sets the high value at which DO-1 disconnects.<br>The graph on the left shows: HO 800V, indicating that DO-1<br>will disconnect when U1 drops to 800V. |
| RL - Ι<br>Lo<br>ΙΟ<br>ι-080 ιος     | This option sets the low value at which DO-1 disconnects.<br>The left graph shows LC 110V, indicating that DO-1 will<br>disconnect when U1 rises back to 110B.     |
| RL - 1<br>LC<br>100 *<br>L-080 105  | This option sets the low value at which DO-1 closes.<br>The left graph shows LO100V, indicating that DO-1 closes<br>when U1 is below 100V.                         |

# Liquid Crystal Segment Code English Correspondence

# Table

| 1           | 2 | 3 | 4 | 5 | 6 | 7 | 8  | 9 | 0   | Α | В |
|-------------|---|---|---|---|---|---|----|---|-----|---|---|
| -           | 2 | 3 | Ч | 5 | 5 | 7 | 8  | 9 |     | R | Р |
| С           | D | E | F | G | Η |   | J  | Κ | L   | Μ | Ν |
| [           | d | E | F | 5 | H | ; | _  | Ľ | L   | ī | Π |
| 0           | Ρ | Q | R | S | Т | U | V  | W | Х   | Υ | Ζ |
|             | P | 9 | Γ | 5 | F | Ц | 11 | U | 111 | Ч | ר |
| Antin Power |   |   |   |   |   |   |    |   |     |   |   |

# After-sales service

1. If the user does not understand the description in the manual during installation and commissioning, please contact the aftersales team.

2. The company's technology is ready to answer product-related questions.

3. The problems arising in the use of the product will be replied within one working day.

4. Our company has a one-year free warranty for the above products from the date of sale.

Technical descriptions are subject to change without notice

# Antin Power

Hangzhou Antin Power Technology Co., Ltd.

R&D headquarters: 8th floor, Lufang Science and Technology Innovation Building, Xihu District, Hangzhou City, Zhejiang Province Intelligent manufacturing base: 4th Floor, Building 3, Block C, Qinglan Science and Technology Innovation Park, Xihu District, Hangzhou City, Zhejiang Province Email: sales@china-antin.com Website: http://www.china-antin.com